# Introduction to SANGO

# **Contents**

| Introduction                                                  | 1  |
|---------------------------------------------------------------|----|
| Device Selection and Clock Setting                            | 3  |
| ClearView Window Structure                                    | 4  |
| I/O Simulation Window                                         | 5  |
| CPU Status Window                                             | 7  |
| Simulated Host for Serial Port                                | 8  |
| On-chip Serial Port Simulation                                | 9  |
| Simulated Host for the SSU                                    |    |
| LCD Module Configuration for Simulation                       | 11 |
| BreakPoint Setting                                            | 12 |
| Code Generation                                               | 13 |
| Code Generation for Two Lines by 16 Characters LCD Interface  |    |
| Code Generation for Internal Peripheral - Timer RA            |    |
| Project Management                                            |    |
| Example 1 - Study of On-chip ADC with 8 Numbers of Point LEDs |    |
| Example 2 - Two Lines by 16 Characters LCD Interface          |    |
| Example 3 - Serial Port                                       |    |
| Project - Programmable Timer                                  |    |

#### Introduction

SANGO - R8C/Tiny System Simulator gives an excellent simulation environment for the industry's most popular 16-bit microcontroller family, R8C/Tiny. It gives all required facilities to enable the system designers to start projects right from the scratch and finish them with ease and confidence.

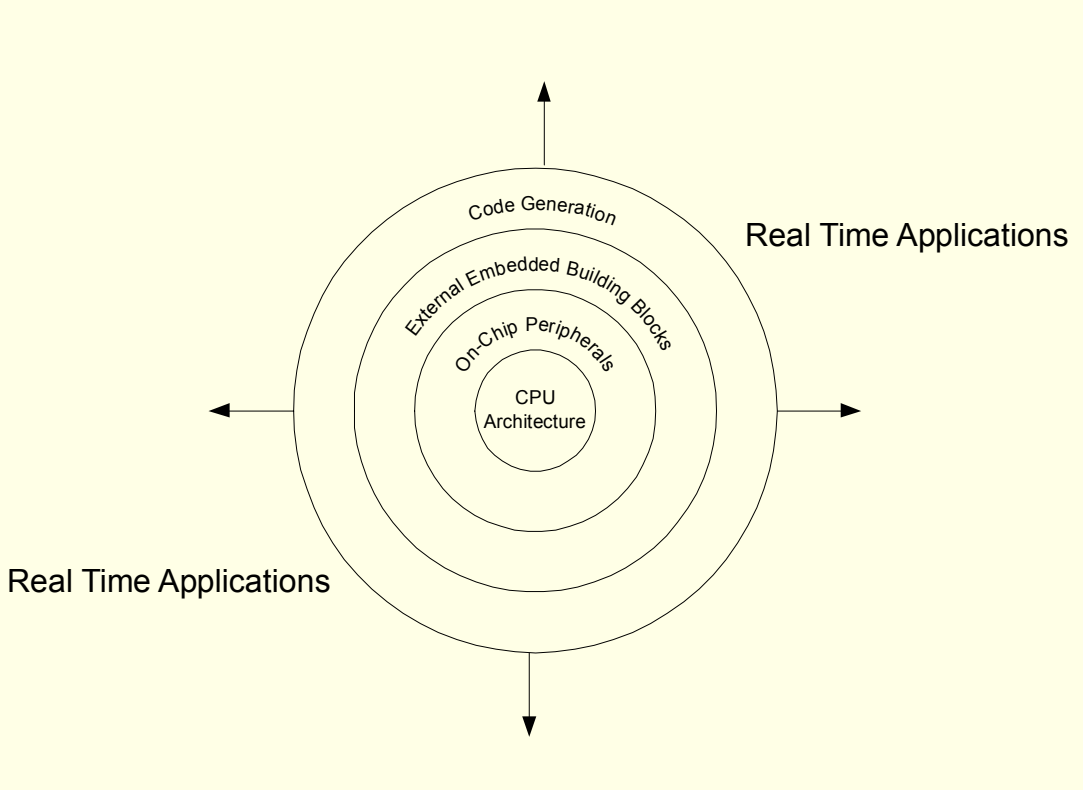

SANGO is the total solution giving many state of art features meeting the needs of the designers possessing different levels of expertise. If you are a beginner, then you can easily learn about R8C/Tiny based embedded solutions without any hardware. If you are an experienced designer, you may find most of the required facilities built in the simulator enabling you to complete your next project without waiting for the target hardware.

#### **Device Selection**

Devices in the groups R8C/11, R8C/13, R8C/1A, R8C/1B, R8C/24 and R8C/25 of R8C/Tiny family are supported.

#### **Program Editing**

Powerful editing features for generating your programs and the facility to call an external Assembler to process input programs.

#### **ClearView**

ClearView facility gives all the internal architectural details in multiple windows. Information about the Program, Memory, Registers, SFRs are clearly presented in many windows to make you understand the program flow very easily.

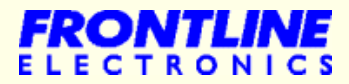

# **SANGO**

#### **Program Execution**

A variety of program execution options including Single Stroke full speed execution, SingleStep, StepOver and BreakPoint execution modes give you total control over the target program.

ClearView updates all the windows with the correct and latest data and it is a convenient help during your debugging operations.

You may find this Simulator simplifies the most difficult operation of the program development, debugging, into a very simple and interesting task.

#### **Simulation Facilities**

Powerful simulation facilities are incorporated to complete your next embedded solution:

- CPU configuration for the application.
- Facility to develop the programs and also verify them.
- On-chip clock structure, interrupt facilities.
- All the on-chip peripherals including ports, timer/counters, communication facilities.
- Facilities are available to use all the features of the selected micons without any physical hardware.
- Also plenty of external embedded modules are simulated for the application.
  - Range of Plain Point LEDs and Seven Segment LED options.
  - LCD modules in many configurations.
  - Momentary ON keys.
  - A variety of keypads upto 4 X 8 key matrix.

- Toggle switches.
- All modes of onchip serial port communication facility.
- ◆ IIC components including RTC, EEPROMs.
- SPI Bus based EEPROM devices.

#### **Code Generation Facilities**

Powerful and versatile Code Generating facility enables you to generate the exact and compact code for many possible application oriented interfacing options.

You can simply define your exact needs and get the target code at a press of button at anywhere in your program flow. The code gets embedded into your application program automatically.

You are assured of trouble free working of final code in the real time.

- All on-chip peripherals including CPU clock selection.
- Interfacing IIC/SPI Bus devices.
- Range of keypads.
- Many LED/LCD interfacing possibilities.

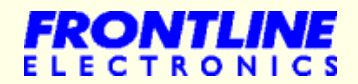

# **Device Selection and Clock Setting**

| SANGO - R8C/Tiny System Simulator<br>File Project Memory View Run Build BreakPoint SingleStep Help<br>R R R R R R R R R R R R R R R R R R R                                                                                                     |                                                                                                    | Select the device group from the list.                                                                           |
|----------------------------------------------------------------------------------------------------|----------------------------------------------------------------------------------------------------|----------------------------------------------------------------------------------------------------|
| Colored Devider                                                                                                    |                                                                                                    | Select a particular device form the list of devices.                                                             |
| Device         Device:         Device: <thdevice:< th=""> <thdevice:< th=""> <thde< td=""><td>Device Features:<br/>CPU:-<br/>Maximum Operating Frequency is 20MHZ.<br/>16 KBytes of On-chip Flash Memory.</td><td>The features of the selected device will be displayed here.</td></thde<></thdevice:<></thdevice:<> | Device Features:<br>CPU:-<br>Maximum Operating Frequency is 20MHZ.<br>16 KBytes of On-chip Flash Memory.                                                                                                    | The features of the selected device will be displayed here.                                                      |
| 186/18<br>186/24<br>10<br>10<br>10<br>10<br>10<br>10<br>10<br>10<br>10<br>10<br>10<br>10<br>10                                                                                                    | 1024 Bytes of On-chip FAM.<br>4 KBytes of On-chip Data Flash Memory.<br>10,000 Program/Erase Cycles for Data Area.<br>1,000 Program/Erase Cycles for Program Area.<br>89 Basic Instructions.<br>11 Internal, 5 External and 4 Software Interrupts.<br>7 Priority Levels. | Check the check box to connect external clock to system.                                                         |
| Connect External Main Clock(Xin)                                                                                                    | Peripheral Functions:-<br>Watchdog Timer 15 bits x 1 (With Prescaler).<br>Reset Start Function Selectable.<br>Three 8 bits Timer/Counters.<br>(Each Timer Equipped with 8-bit Prescaler).<br>One 16 Bits Timer/Counter.                                                  | <b>5</b> Enter the frequency of the external clock in Hz.                                                        |
| 20000000     HZ     5                                                                                                    | 2 Channels of Serial Port.<br>10-bit A/D Converter: 1 Circuit, 12 Channels.                                                                                                    | 6 Some of the devices have facility to connect a sub clock with                                                  |
| OK                                                                                                    | Exit                                                                                                    | frequency of 32.768 KHz. If the<br>check box is enabled, the<br>subclock will be connected to the<br>controller. |
|                                                                                                    |                                                                                                    | Click OK button to start the                                                                                     |
| Ready                                                                                                    | R5F2113 <sup>2</sup> No Breakpoint Set M/C:0                                                                                                    | meant for the selected device.                                                                                   |

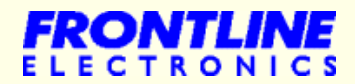

#### **ClearView Window Structure**

| SANGO      | ) - R | 8C7    | Tiny  | Sys  | tem  | Sin  | nula | tor  |       |      |        |      |     |      |      |    |   |   |       |      |      |      |                   |        |       |              |       |            |                 |         | _ 0       | X        |
|------------|-------|--------|-------|------|------|------|------|------|-------|------|--------|------|-----|------|------|----|---|---|-------|------|------|------|-------------------|--------|-------|--------------|-------|------------|-----------------|---------|-----------|----------|
| File Proje | ct. N | lemo   | rya ( | View | Ru   | n Bi | uild | Brea | kPoir | t S  | ingles | Step | Win | dow  | Hel  | p  |   |   |       |      |      |      |                   |        |       |              |       |            |                 |         |           |          |
|            |       |        |       |      | X    | 1    | R    | 1 4  | ĝ     |      | REG    | PRG  | SFR | RAM  | CODE |    |   | 4 | DL4   | Go   | GOTO | BP   | BP                | STE    | P     | 1 m5         | 8 500 | RESET      |                 |         |           |          |
| Addr       | BP    | Op     | cod   | es   | _    |      |      |      | M     | nem  | oni    | cs   |     |      |      |    |   | ú |       |      | F    | legi | ste               | rs     |       |              |       | 1          |                 | SFRs    |           |          |
| 0D04D      |       | C7     | 37    | B8   | 00   | Ŕ.   |      |      | M     | OV.  | в      |      | #37 | н, 5 | SCR  | Н  | _ | 1 | OROL  | 00   |      |      | 1R0               | L:0    | 0     | С            | : 0   | Volt       | age             | Detect  | ion Rea   | gi       |
| 0D051      |       | C7     | 80    | F8   | 00   | R)   |      |      | М     | OV.  | в      |      | #80 | H,F  | MR   |    |   |   | OROH  | 00   |      |      | 1R0)              | H : 01 | 0     | D            | : 0   | VCA        | .1              | :08     |           |          |
| 0D055      |       | B7     | BD    | 00   |      |      |      |      | M     | OV.  | в      |      | #0, | SSM  | R2   |    |   |   | ORIL  | 00   |      |      | 1R1               | L:0    |       | Z            | : 1   | VCA        | 2               | :00     |           |          |
| 0D058      |       | B7     | BA    | 00   |      |      |      |      | M     | OV.  | в      |      | #O, | SSM  | R    |    |   |   | OR1H  | 00   |      |      | 1R1               | H : O) |       | S            | :1    | VWO        | IC              | :00     |           |          |
| 0D05B      |       | B7     | BC    | Pro  | ogr  | an   | N n  | /ind | do    | WV.  | в      |      | #0, | SSS  | R    |    |   |   | 0R2   | 0000 |      |      | 1R                |        |       | в            | : 0   | VW1        | C               | :00     |           |          |
| 0D05E      |       | C7     | B7    | B8   | 00   | ιš.  |      |      | M     | . VO | в      |      | #B7 | H,S  | SCR  | Н  |   |   | 0R3   | 0000 |      |      | 1R                |        |       | 0            | : 0   | ₩2         | C               | :00     |           |          |
| 0D062      |       | 7E     | BF    | CF   | 05   |      |      |      | E     | TST  | 1      |      | 7,0 | 0B9  | H    |    |   |   | 0A0   | 0000 |      |      | $1 \text{\AA}$    | 0:01   | 000   | I            | : 0   | Cloc       | k Co            | ontrol  | Registe   | er       |
| 0D066      |       | 68     | FB    |      |      |      |      |      | J     | GEU  |        |      | ODO | 62H  |      |    |   |   | 0A1   | 0000 | egi  | Ste  | er <sub>1</sub> v | vin    | ao    | W U          | : 1   | CMO        | 0               | :68     |           |          |
| 0D068      |       | F3     |       |      |      |      |      |      | F     | TS   |        |      |     |      |      |    |   |   | OFB   | 0000 |      |      | 1F                |        |       | IPLO         | : 0   | CM1        | 8               | :20     |           |          |
| 0D069      |       | 7E     | BF    | E7   | 05   |      |      |      | E     | TST  |        |      | 7,0 | 0BC  | H    |    |   |   | PC    | 0D06 | 8    |      | S                 | B:01   | 000   | IPL1         | : 0   | OCD        | l.              | :04     |           |          |
| 0D06D      |       | 6C     | FB    |      |      |      |      |      | J     | LTU  | ii.    |      | ODO | 69H  |      |    |   |   | INTB  | OFCO | 0    |      | FL                | G:01   | 08C   | IPL2         | : 0   | FRA        | .0              | :00     |           |          |
| 0D06F      |       | 03     | BE    | 00   |      |      |      |      | M     | OV . | в      |      | ROL | , 55 | TDR  |    |   |   | USP   | 067C |      |      | IS                | P : 01 | 6FF   |              |       | FRA        | <sup>1</sup> SF | RWi     | ndow      |          |
| 0D072      |       | 7E     | BF    | E6   | 05   |      |      |      | E     | TST  | 2      |      | 6,0 | 0BC  | Η    |    | - | 1 |       |      |      |      |                   |        |       |              |       | FRA        | .2              | :00     |           |          |
| 8          |       |        |       |      |      | Cc   | de   | Are  | a     |      |        |      |     |      |      |    |   | 1 |       |      |      | RA   | M A:              | rea    |       |              |       | CPS        | RF              | :00     |           |          |
| 0D000      | EB    | 40     | FF    | 06   | EB   | 30   | 80   | 00   | EB    | 50   | 7F     | 06   | EB  | 20   | 00   | 00 |   |   | 00400 | FF   | FF   | FF   | FF                | FF     | FF I  | FF FF        | 1995  | Prot       | ecti            | ion Cor | strol Re  | BS       |
| 0D010      | EB    | 10     | 00    | FC   | F5   | 38   | 00   | В3   | F5    | 04   | 00     | FE   | FF  | F5   | 61   | 00 |   |   | 00408 | FF   | FF   | FF   | FF                | FF     | FF I  | FF FF        |       | PRC        | R               | :00     | 1525 - 15 |          |
| 0D020      | C4    | AO     | 9C    | 00   | F5   | 44   | 00   | F5   | 77    | 00   | 08     | F5   | ЗD  | 00   | F5   | 70 |   |   | 00410 | 53   | 61   | 6E   | 67                | 6F     | 20    | 52 38        |       | Proc       | esso            | or Mode | ) Contro  | 2]       |
| 0D030      | 00    | F5     | 56    | 00   | F5   | 4 A  | 00   | C4   | A1    | 9C   | 00     | F5   | 2D  | 00   | F5   | 60 |   |   | 00418 | 43   | 2F   | 54   | 69                | 6E     | 79    | 20 20        |       | PMU        |                 | :00     |           |          |
| 0D040      | 00    | F5     | 67    | 00   | C3   | FF   | AB   | 6E   | FE    | F5   | 3E     | 00   | F3  | C7   | 37   | B8 |   |   | 00420 | 53   | 79   | 73   | 74                | 65     | 6D (  | 20 53        |       | PM1        | ).<br>Naturne   | :00     |           |          |
| 0D050      | 00    | C7     | 80    | F8   | 0    | de   | APP  | eap  | Wi    | Tid  | ow     | B7   | BC  | 00   | C7   | В7 |   |   | 00428 | RAN  | /bI/ | re   | aM                | lin    | dov   | <b>F</b> 72  |       | Inte       | rrup            | ot Cont | rol Reg   | 31       |
| 0D060      | B8    | 00     | 7E    | BF   | CF   | 05   | 68   | FB   | F3    | 7E   | BF     | E7   | 05  | 6C   | FB   | 03 |   |   | 00430 | FA   | 00   | 39   | 04                | 5E     | C1    | 00 FA        |       | TRD        | UIC.            | :00     |           |          |
| 0D070      | BE    | 00     | 7E    | BF   | E6   | 05   | 6C   | FB   | 7E    | BF   | СВ     | 05   | 68  | FB   | F3   | C7 |   | 4 | 00438 | 00   | ЗF   | 04   | 73                | C1     | 00    | 20 7F        |       | TDE        | TC              | :00     |           |          |
| 0D080      | B7    | B8     | 00    | C7   | 80   | В9   | 00   | F3   | C7    | В7   | B8     | 00   | 7E  | 8F   | E6   | 05 |   |   | 00440 | 48   | 04   | 18   | CO                | 00     | B2    | 12 7F        |       | VUE        |                 | .00     |           |          |
| 0D090      | 7E    | 8F     | E3    | 05   | 97   | 37   | В9   | 00   | 7E    | BF   | E3     | 05   | 6C  | FB   | F3   | B4 |   |   | 00448 | 00   | 00   | BC   | CO                | 00     | 4F (  | C1 00        |       | ADT        | TC C            | .00     |           |          |
| ODOAO      | 7E    | BF     | E4    | 05   | 6C   | 03   | C4   | 01   | F3    | 7E   | 9F     | C6   | 05  | 7E   | 8F   | E6 |   |   | 00450 | FF   | FF   | FF   | FF                | FF     | FF I  | FF FF        |       | CCII       | LATC.           | .00     |           |          |
| ODOBO      | 05    | 7E     | 8F    | C4   | 05   | 7E   | 8F   | E7   | 05    | 7E   | 8F     | D8   | 05  | 0B   | BF   | 00 |   |   | 00458 | FF   | FF   | FF   | FF                | FF     | FF    | FF FF        |       | 500<br>50T | TC              | .00     |           |          |
| ODOCO      | 7E    | BF     | E5    | 05   | 6C   | FB   | 0B   | BF   | 00    | F3   | CD     | CD   | CD  | CD   | CD   | CD |   |   | 00460 | FF   | FF   | FF   | FF                | FF     | FF I  | FF FF        |       | SOR        | TC 1            | .00     |           |          |
| ODODO      | CD    | CD     | CD    | CD   | CD   | CD   | CD   | CD   | CD    | CD   | CD     | CD   | CD  | CD   | CD   | CD |   |   | 00468 | FF   | FF   | FF   | FF                | FF     | FF 1  | FF FF        |       | C1T        | TC              |         |           | _        |
| Boodu      |       | 200003 | 12000 |      | 1000 | 2003 | 1000 | 1000 | 2004  | 1000 | 1000   | 1000 |     | 1000 |      |    | * |   | 00000 | DEE  | 21.2 | S No | Brost             | rooin  | + Sat | 1616 - 37630 |       | 4          |                 |         | Opich     | > in Low |

This is an optimized arrangement where windows are strategically placed in the display. Display area of the monitor is divided into five windows. Windows meant for **Program**, **Register**, **RAM Area**, **Code Area**, and **SFR** are placed in the ClearView. Size and position of the windows can't be changed. Scrolling facility is available wherever it is required.

This ClearView gives a complete picture on the internal architecture in a single screen while debugging the program code.

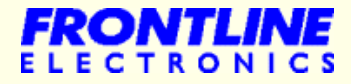

#### **I/O Simulation Window**

| Port 0 Input Levels                                                                                                    |
|----------------------------------------------------------------------------------------------------|
| Input Levels                                                                                                    |
|                                                                                                    |
| PU.7 V PU.6 Anaic PU.5 Anaic PU.4 Anaic PU.3 Anaic PU.2 U PU.1 Anaic PU.0 Anaic                                                                         |
| Output Levels           P0.7 = 0         P0.6 = 1         P0.5 = 1         P0.4 = 0         P0.3 = 1         P0.2 = 0         P0.1 = 0         P0.0 = 1 |
| Port 1 Input Levels                                                                                                    |
| P1.7 Pulse V P1.6 0 V P1.5 0 V P1.4 0 V P1.3 Analc V P1.2 Pulse V P1.1 Pulse V P1.0 Pulse                                                               |
|                                                                                                    |
| P1.7=0 P1.6=1 P1.5=1 P1.4=0 P1.3= Pulse 3 =0 P1.1=0 P1.0=1                                                                                              |
| Banacia M                                                                                                    |
| Input Levels                                                                                                    |
| P3.7 0 V P3.2 0 V P3.1 0 V P3.0 0                                                                                                    |
| Output Levels                                                                                                    |
| P3.7 = 0 P3.3 = 1 P3.2 = 0 P3.1 = 0 P3.0 = 1                                                                                                    |
| Port 4                                                                                                    |
|                                                                                                    |
|                                                                                                    |
| Uutput Levels                                                                                                    |
|                                                                                                    |
| Clock/Interrupt Inputs                                                                                                    |
|                                                                                                    |
| INTO CNTRO CONTRA TON NO NI NZ NI                                                                                                    |
|                                                                                                    |

Displays the input levels of each port line and facility is available to set '0' or '1' level to the input line.

2 Indicates the output levels of all port lines.

1

3 To simulate ADC , a third option '**Analog**' to the respective port lines is provided. If this option is selected to a particular port line, a variable analog input source is enabled for that line along with the analog reference source.

To simulate interrupts and timers with external clock, a fourth option called 'Pulse' is provided for the respective lines. A button is available to generate pulses to the timer or interrupt lines.

I/O window comes with all the ports of I/O lines with facility to simulate timers/counters at the respective I/O pins. Interrupt conditions can be simulated. Facility to test ADC is also available in this window.

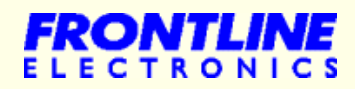

#### **I/O Simulation Window**

| ANO  | Voltage = 1.40 V | AN1  | Voltage = 2.40 V |  |
|------|------------------|------|------------------|--|
|      | 1                |      |                  |  |
| AN2  | Voltage = 3.20 V | AN3  | Voltage = 4.00 V |  |
|      |                  |      |                  |  |
| AN4  | Voltage = 1.00 V | AN5  | Voltage = 0.00 V |  |
|      |                  |      |                  |  |
| AN6  | Voltage = 1.00 V | AN7  | Voltage = 5.00 V |  |
|      |                  |      |                  |  |
| AN8  | Voltage = 0.00 V | AN9  | Voltage = 0.00 V |  |
|      |                  |      |                  |  |
| AN10 | Voltage = 0.00 V | AN11 | Voltage = 0.00 V |  |
|      |                  |      |                  |  |
|      |                  |      |                  |  |

A variable source is connected to the port line, if '**Analog**' option of that line enabled. A slider control is provided for this purpose. Using this slider, the voltage level to the selected port line can be varied. The simulated voltage gets displayed. Maximum voltage input is 5V.

1

A variable source is connected to the Vref of the ADC using another slider. Maximum voltage input is 5V.

#### **CPU Status Window**

| ock Status —      |                   |                     |                             |                   |                            |  |  |
|-------------------|-------------------|---------------------|-----------------------------|-------------------|----------------------------|--|--|
|                   | External Clock(>  | śin )               |                             | On-chip Oscill    | ator                       |  |  |
| Connect           | External Main Clo | ck(Xin)             | ⊢ High Speed                |                   | ow Speed                   |  |  |
| Main Clock F      | requency (Yin):   |                     | Status                      | · O#              | Status Do                  |  |  |
| 200               | 100000 H          | iz 🗸                | Frequency                   | : 40MHz           | Frequency : 125KHz         |  |  |
| Status : O        | Iff               |                     | Divider                     | :2                |                            |  |  |
|                   |                   |                     |                             |                   | 3                          |  |  |
| External          | Sub Clock 32.768  | KHz (XCin )         |                             | CPU Statu         | \$                         |  |  |
| Connect           | Sub Clock 32.768  | 3KHz (XCin)         | Source :                    | On-chip Low Spee  | d Oscillator               |  |  |
| Status 10         | IFF (4)           |                     | Divider :                   | 8                 | 5                          |  |  |
| Jiaius . U        |                   |                     | Frequency :                 | 15.625KHz         | 9                          |  |  |
|                   |                   |                     | Mode :                      | Normal            | Status : Normal            |  |  |
| oltage Detection  | n Circuits        |                     |                             |                   |                            |  |  |
| Cir               | cuit 0            | Ciro                | cuit 1                      |                   | Circuit 2                  |  |  |
| Detection         | : Disabled        | Detection           | : Disabled                  | Detection         | : Disabled                 |  |  |
| /det0 6           | : 2.3 V           | Vdet1 📿             | : 2.85 V                    | Vdet1             | 5) : 3.6 V                 |  |  |
| Reset 💛           | : Disabled        | Reset/Interrupt     | : Interrupt                 | Reset/Interrupt   | : Interrupt                |  |  |
|                   |                   | Status              | : Not Detected              | Status            | : Not Detected             |  |  |
|                   |                   | Detection target    | : Vcc < Vdet1               | Detection target  | : Vcc >= Vdet2             |  |  |
|                   |                   | Interrupt Condition | : Vcc >= Vdet1              | Interrupt Conditi | on : Vcc >= Vdet2          |  |  |
| Micon Voltag      | je (Vcc)          | -                   | 9                           | Volta             | ige = 2.20 V               |  |  |
|                   |                   |                     |                             |                   |                            |  |  |
| scillation Stop D | )etection         | WatchDo             | g Timer                     |                   |                            |  |  |
| Detection : Disa  | ıbled 🤇           | 10 Status :         | Stopped                     | <b>11</b> R       | eset/Interrupt : Interrupt |  |  |
| nterrupt : Disab  | led               | Count S             | ource Protection Mod        | e : Disabled      | Count : 0000               |  |  |
|                   | an Consillations  | Clearly C           | Clock Source : CPU Clock/16 |                   |                            |  |  |

- Gives the details of the external main clock, its status and its 1 frequency. The frequency can also be edited here for the target application.
- Displays the status of the high speed on-chip oscillator: The 2 frequency of the high speed oscillator and its division ratio.

  - Displays the status of the low speed on-chip oscillator along with its frequency of oscillation.
  - Gives the details of the external sub clock, its status and its frequency.
- Gives the details of selected CPU clock (either external main 5 clock or on-chip oscillators or external sub clock)
- Gives the details of the voltage detection circuit 0. 6
- Gives the details of the voltage detection circuit 1. 7
- Gives the details of the voltage detection circuit 2. 8
- The CPU voltage can be increased or decreased using this slider. 9 By altering the CPU voltage, the voltage detection operation can be similated and examined when using this window.
- 10

3

4

- Gives details of the oscillation circuit, whether the circuit is oscillating or not and about the Oscillation Stop Detection Circuit.
- 11

The details of watchdog timer, its status, underflow time and the timer count value are indicated.

The CPU Status window gives the details of the CPU clock frequency, on-chip oscillators, voltage detection circuits, watchdog timer, etc.

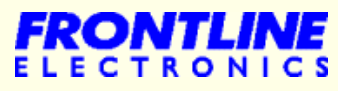

#### Simulated Host for Serial Port

| <pre>V Enable Host Serial Port Receiver Buffer:  Transmitter Buffer:  Transmitter Euffer:  Connect to: VaRT0 v Sync</pre>                                                                                                    | E Simulated Host                                                                                    |                                          |                                            |                           |  |  |  |  |  |  |  |  |
|----------------------------------------------------------------------------------------------------|----------------------------------------------------------------------------------------------------|------------------------------------------|--------------------------------------------|---------------------------|--|--|--|--|--|--|--|--|
| Receiver Buffer:<br>Transmitter Buffer:<br>Transmitter Euffer:<br>Connect to:<br>VARTO V<br>3 Sync 9th Bit<br>Connect to:<br>VARTO V<br>3 Sync 9th Bit<br>Connect to:<br>VARTO V<br>3 Sync 9th Bit<br>Connect to:<br>VARTO V<br>3 Sync 0<br>Connect to:<br>VARTO V<br>3 Sync 0<br>Connect to:<br>VARTO V<br>3 Sync 0<br>Connect to:<br>VARTO V<br>3 Sync 0<br>Connect to:<br>Connect to:<br>Connect to:<br>Sync 0<br>Connect to:<br>Connect to:<br>Conne | 🔽 Enable Host Serial Port                                                                           |                                          |                                            | -                         |  |  |  |  |  |  |  |  |
| Image: connect to:       Mode       9th Bit       Format       Baud Rate:         Image: connect to:       Mode       9th Bit       Format       Baud Rate:         Image: connect to:       Sync       9th Bit       Format       Baud Rate:         Image: connect to:       Sync       9th Bit       Format       Baud Rate:         Image: connect to:       Sync       1       Format       Baud Rate:         Image: connect to:       Sync       1       Format       Baud Rate:         Image: connect to:       Sync       1       Format       Baud Rate:         Image: connect to:       Sync       1       Format       Baud Rate:         Image: connect to:       Sync       1       Format       Baud Rate:         Image: connect to:       Sync       1       Image: connect to:       Image: connect to:         Image: connect to:       Sync       Image: connect to:       Image: connect to:       Image: connect to:       Image: connect to:         Image: connect to:       Image: connect to:       Store       Image: connect to:       Image: connect to:       Image: connect to:         Image: connect to:       Image: connect to:       Image: connect to:       Image: connect to:       Image: connect to:       Im                                                                                                    | Receiver Buffer:                                                                                    |                                          |                                            |                           |  |  |  |  |  |  |  |  |
| Transmitter Buffer:<br>2<br>Connect to:<br>UARTO<br>3<br>Connect to:<br>Mode<br>9<br>5<br>6<br>9<br>8<br>8<br>9<br>8<br>8<br>9<br>8<br>1<br>1<br>1<br>1<br>1<br>1<br>1<br>1<br>1<br>1<br>1<br>1<br>1                                                                                                    | •                                                                                                   | 7                                        |                                            | 4                         |  |  |  |  |  |  |  |  |
| Connect to:       Mode       9th Bit       Format       Baud Rate:         UARTO       Sync       9th Bit       Format       6       300         3       Sync       1       Format       6       300       1         Bits       Parity       Stop Bits       Fissing       100       7         Bits       Parity       Stop Bits       Clock Polarity       Display         C 7 Bits       No Parity       Stop Bits       Clock Polarity       Display         C 8 Bits       Feven       Clock Polarity       Display       Hex         C 9 Bits       Odd       Data       14       Hex       Clock Polarity       Display         Transfer       Send       Master/Slave       CSS Level       Caster       6       0       6         File Transfer       Is       Is       Is       File Transission       Is       Is       Is         File Transfer       Is       File Transmission       Total Bytes       10       Is       Is         Image: Image: Image: Image: Image: Image: Image: Image: Image: Image: Image: Image: Image: Image: Image: Image: Image: Image: Image: Image: Image: Image: Image: Image: Image: Image: Image: Image: Image: Image: Image: Image: Image: Image: Image: Image: Image: Image: Image: Image: Image: Image:                                                                                                    | Transmitter Buffer:                                                                                 |                                          |                                            |                           |  |  |  |  |  |  |  |  |
| Connect to: Mode 9th Bit Format Baud Rate:   UARTO Sync 1 Stop Bits LSB First 300   0 ASync 1 MSB First 300   Bits Parity Stop Bits Clock Polarity Display   0 9 1 Bit 0   0 9 1 Bit 0   0 9 1 Bit 0   0 9 1 Bit 0   0 9 1 Bit 0   0 9 1 Bit 0   0 9 0 0 0   0 9 Data 14     Transfer Send Master/Slave SCS Level   % Manual Byte 13 Clr Buffers 16   File Transfer 15 File Transmission   File Transfer File Transmission   10 Prowse File Transmission                                                                                                    |                                                                                                    | 2                                        |                                            | <                         |  |  |  |  |  |  |  |  |
| Bits<br>Bits<br>Bits<br>Bits<br>Parity<br>No Parity<br>Bits<br>Parity<br>No Parity<br>C 1 Bit<br>C 2 Bits<br>C 2 Bits<br>C 2 Bits<br>C 4 SCII<br>Data<br>Data<br>C 4 SCII<br>Data<br>C 4 SCII<br>Data<br>C 4 SCII<br>C 4 SCII<br>C 4 SCII<br>C 4 SCII<br>C 4 SCII<br>C 4 SCII<br>C 4 SCII<br>C 4 SCII<br>C 4 SCII<br>C 4 SCII<br>C 4 SCII<br>C 4 SCI<br>C 1 0 16<br>C 1 0 16<br>C 1 0 1                                                                                                    | Connect to:<br>UARTO IN C Sync<br>3 ASync                                                           | 9th Bit<br>© 0<br>© 1                    | Format<br>• LSB First<br>• MSB First       | Baud Rate:                |  |  |  |  |  |  |  |  |
| Transfer<br>C Manual Byte<br>From File<br>File Transfer<br>Filename:<br>File Transmission<br>File Transmission<br>File Transmission<br>File Transmission<br>File Transmission<br>File Transmission<br>Total Bytes : 0<br>Bytes Transmitted: 0                                                                                                    | Bits<br>C 7 Bits<br>C 8 Bits<br>C 9 Bits<br>C 0dd<br>Parity<br>No Parity<br>Even<br>C 0dd<br>Parity | Stop Bits<br>© 1 Bit<br>C 2 Bits<br>Date | Clock Polarity<br>© Rising 11<br>© Falling | Display<br>Hex<br>C ASCII |  |  |  |  |  |  |  |  |
| File Transmission File Transmission Total Bytes : 0 Bytes Transmitted: 0                                                                                                    | Transfer<br>C Manual Byte<br>From File<br>File Transfer                                             | Send<br>Clr Buffers                      | Master/Slave<br>Master<br>C Slave          | C 1                       |  |  |  |  |  |  |  |  |
| Browse     Total Bytes     : 0       Bytes Transmitted: 0     : 0                                                                                                    | File Iransfer<br>Filename:                                                                          |                                          | File Transmis                              | esion                     |  |  |  |  |  |  |  |  |
|                                                                                                    | 17                                                                                                  | Browse                                   | Total Bytes :<br>Bytes Transmitted:        | 0                         |  |  |  |  |  |  |  |  |

Host window acts as the host to the serial port UART0, UART1 and SSU.

- Displays the serially received data.
- 2) Transmits the data serially with the defined baud rate and format.
- 3) Select the channel UART0 or UART1 or SSU.
- Select the mode Synchronous or Asynchronous.
- 5) Select the 9<sup>th</sup> bit data for multiprocessor communiaction
- 6 Choose the format LSB first / MSB first
- Choose the baud rate for transmission and reception.
- 8) Select the no of bits for Asynchronous mode 7 bits / 8 bits / 9 bits.
- Select the parity type for Asynchronous mode no parity / even / odd
- 10) Choose the stop bits for Asynchronous mode.
- 11) Choose the Clock polarity for Synchronous mode.
- (12) Choose the display format for both the buffers.
- 13 Host Setting Transfer data from file or the entered byte in the window.
- 14) Enter data for transfer.
- 15) Click this button to clear both the buffers.
- This setting applies for Synchronous mode and SSU mode. Select the host to simulate a master or a slave.
- Select the file, to transfer from the host. The file transfer details are displayed.

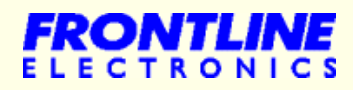

9

## **On-chip Serial Port Simulation**

| 📱 Serial Port                                         |  |
|-------------------------------------------------------|--|
| UARTO                                                 |  |
|                                                       |  |
| Receiver Buffer:                                      |  |
|                                                       |  |
|                                                       |  |
| 1                                                     |  |
|                                                       |  |
|                                                       |  |
| Transmitter Buffer:                                   |  |
|                                                       |  |
|                                                       |  |
|                                                       |  |
| 2                                                     |  |
|                                                       |  |
|                                                       |  |
|                                                       |  |
| UART1                                                 |  |
| Receiver Buffer:                                      |  |
|                                                       |  |
|                                                       |  |
| <u></u>                                               |  |
| <b>v</b>                                              |  |
|                                                       |  |
| Transmitter Buffer:                                   |  |
|                                                       |  |
|                                                       |  |
|                                                       |  |
| 4                                                     |  |
|                                                       |  |
|                                                       |  |
| Display Format                                        |  |
| 6) (7)                                                |  |
| C Hex • ASCII 5 Clear UARTO Buffer Clear UART1 Buffer |  |
|                                                       |  |
|                                                       |  |

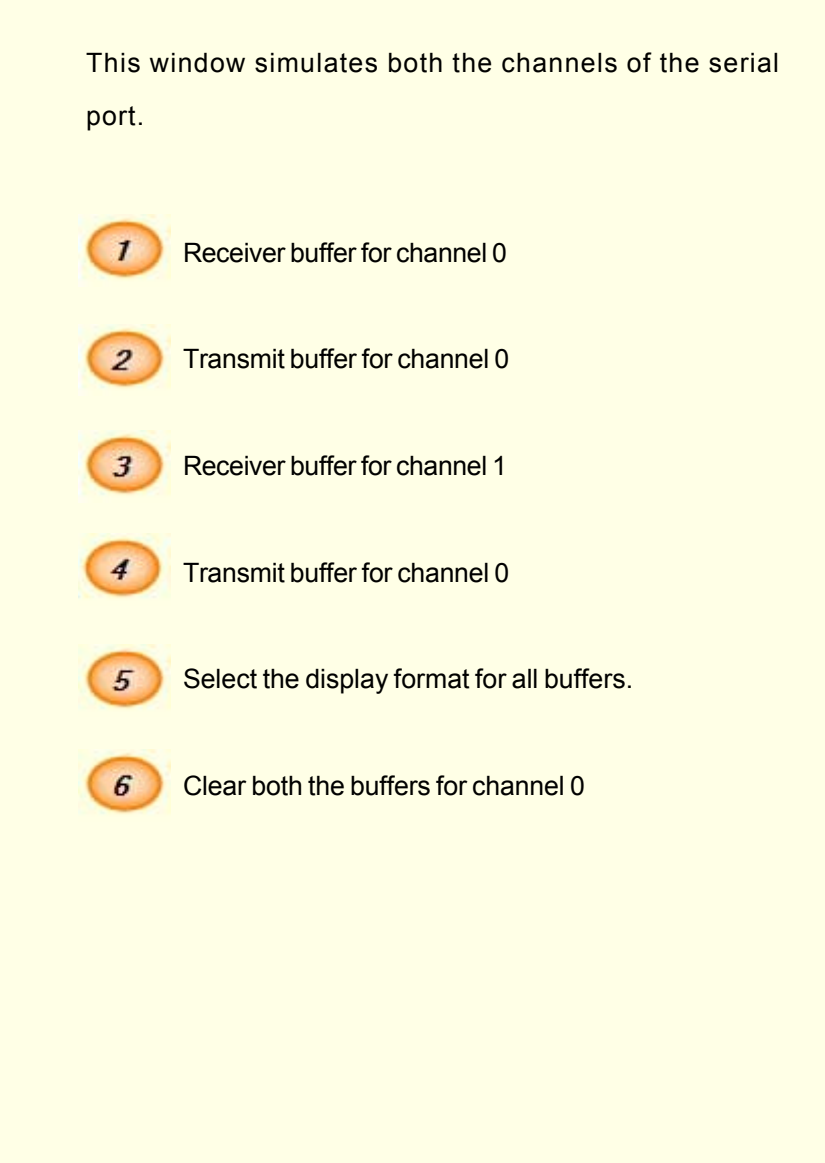

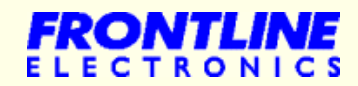

## 10 **SANGO**

#### Simulated Host for the SSU

Simulated Host - IIC ✓ Enable Host 3 Mode Master/Slave Address: 1 AO 6 Start · Master · IIC Data: 4 C Clock Sync C Slave 2 Clock Speed 5 8 C 250KHZ C 500KHZ C MSB C LSB • 125KHZ Selected Operations: Operations: Send Write Command \*Send Start Bit Move Up Send Read Command Send Write Command Send Data Send Data Send Data Receive Data Send Start Bit Send Start Bit Send Stop B Send Read Command Receive Data Send Stop Bit 9 11 Add 10 Operation Summary 12

This window is the simulated host for the on-chip SSU.

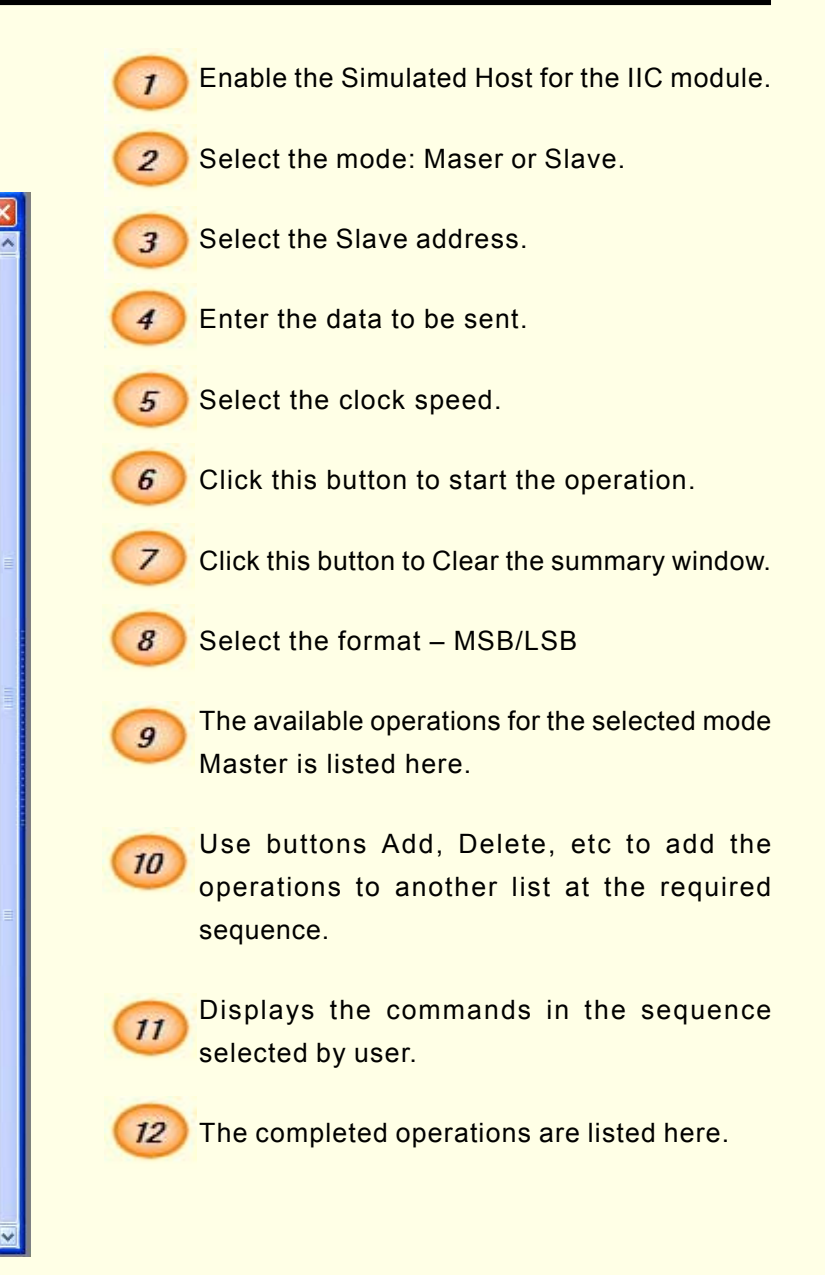

# FRONTLINE

# **LCD Module Configuration for Simulation**

| LCD Configuration                                                                                                    | Check the checkbox to enable the LCD module.                            |
|----------------------------------------------------------------------------------------------------|-------------------------------------------------------------------------|
| ✓ Enable LCD Module<br>Selection                                                                                                    | 2 Select the LCD type.                                                  |
| LCD Type:<br>1Line X 16Characters<br>2Lines X 16Characters<br>4Lines X 16Characters<br>2Lines X 16Characters<br>2Lines X 16C | 3 Select the interface type as parallel.                                |
| 4Lines X 20Characters C Serial 3 C 4 Bits 4 C On 5                                                                                                    | Choose the data bus width from two options: 8bits or 4bits.             |
| Port Line Selection         Summary:           Control Lines:         Port lines         RS         - P6_0           RS         Port lines         R/W         - P6_1           RS         - P6_2         - P6_2                                                                                                    | 5 Switch on back light for LCD.                                         |
| Port         Port         0         0         -         P2_0         0         0         0         0         0         0         0         0         0         0         0         0         0         0         0         0         0         0         0         0         0         0         0         0         0         0         0         0         0         0         0         0         0         0         0         0         0         0         0         0         0         0         0         0         0         0         0         0         0         0         0         0         0         0         0         0         0         0         0         0         0         0         0         0         0         0         0         0         0         0         0         0         0         0         0         0         0         0         0         0         0         0         0         0         0         0         0         0         0         0         0         0         0         0         0         0         0         0         0         0 <th0< th=""><th>6 Displays the control and data lines of the LCD.</th></th0<>                                                                                                    | 6 Displays the control and data lines of the LCD.                       |
| DB3     6     Foit 2 defection     DB5     - P2_5       DB5     DB5     DB6     - P2_6     DB7     - P2_7       DB7     DB7     DB6     - P2_7     - P2_7                                                                                                    | Allocate port lines for control and data lines of the LCD.              |
| Port 6 C C C C C C C C C C C C C C C C C C                                                                                                    | Bisplays the details of the port lines alloted for the LCD module.      |
| Ok Cancel                                                                                                    | Press this button to disconnect all the port lines from the LCD module. |

Fixed level like '0' or '1' can be selected using this option to 10 reduce the port line usage.

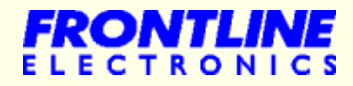

## BreakPoint Setting

| BreakPoint Setting                                                                                                    |                                                                                |
|----------------------------------------------------------------------------------------------------|--------------------------------------------------------------------------------|
| Source<br>No BreakPoint<br>Eurrent Bank Register<br>Bank 0 Register<br>Bank 1 Register<br>Program Counter (PC)<br>Chter Registers<br>Elags | Select Register:                                                               |
| BreakPoint List: Count:3 OC020 OC020 OC010 3                                                                                               | Data:<br>00000C000<br>Add<br>Replace<br>Remove<br><u>Q</u> K<br><u>C</u> ancel |

You can set BreakPoints in many places due to simulator's flexible design.

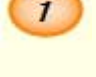

2

Displays the source for the breakpoint setting.

Displays the list of registers available for the selected source.

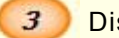

Displays the details of the selected BreakPoint.

For the PC, multiple breakpoints, upto 16, are possible. The PC breakpoint is indicated in the program window by a 'B' symbol

#### **Code Generation**

Code generation facility is available for all on-chip peripherals and external peripherals. Place the cursor at the point on the opened text file in the simulator. From the Code generation menu any module is selected and after proper settings code is generated and gets pasted at the cursor point.

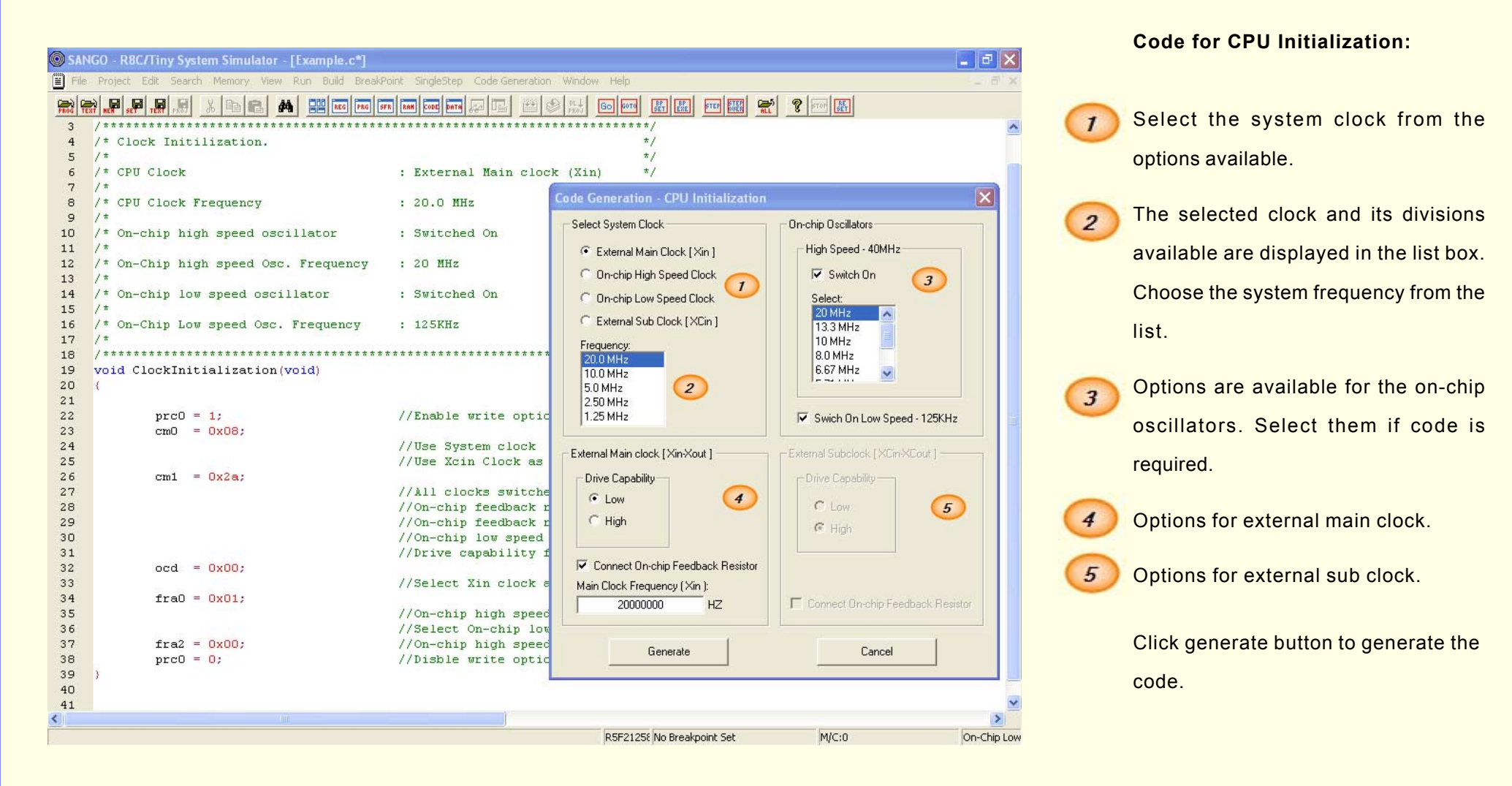

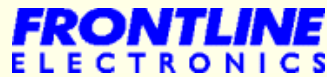

#### Code Generation for Two Lines by 16 Characters LCD Interface

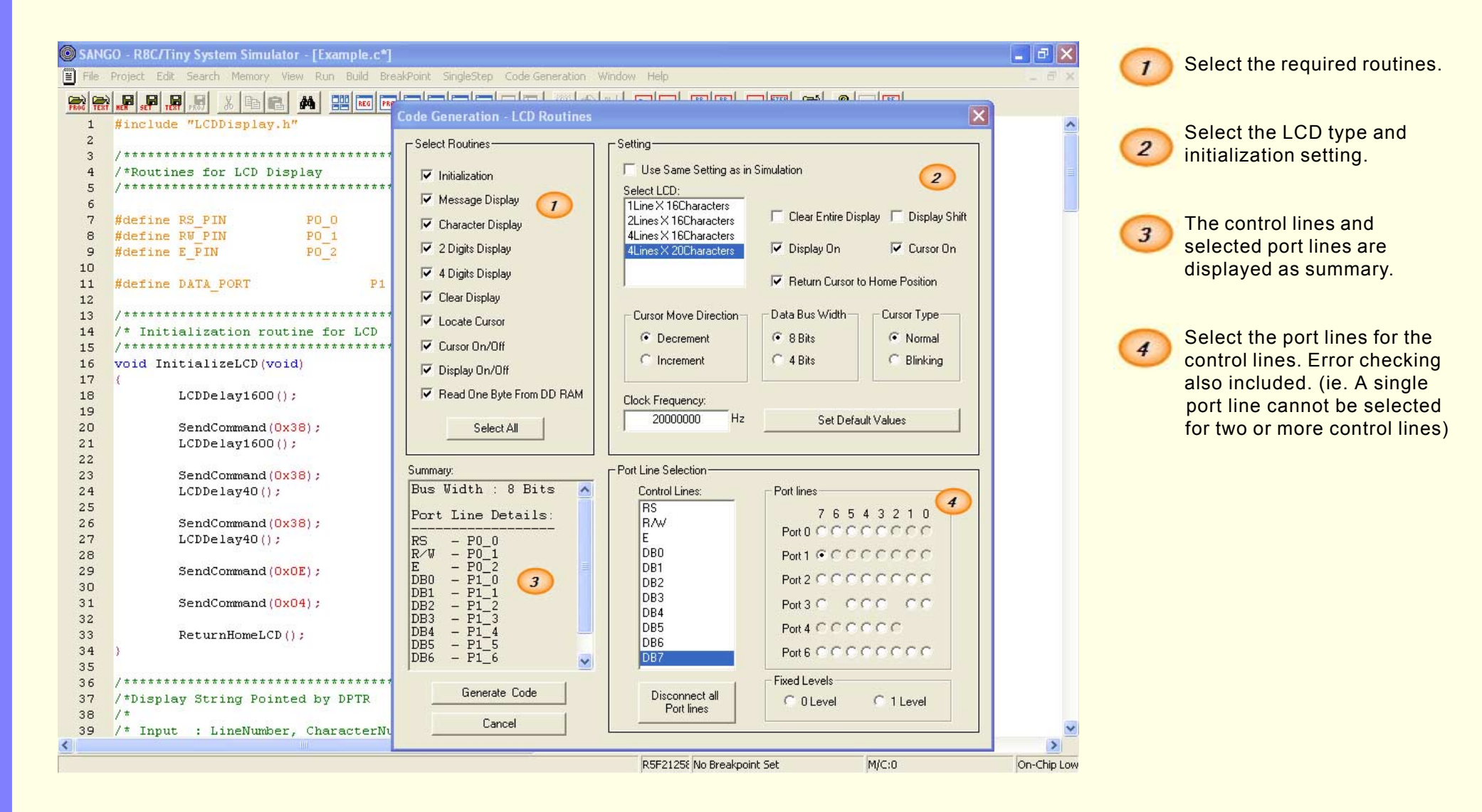

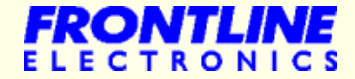

## **Code Generation for Internal Peripheral - Timer RA**

Code is generated for all the available modes of the Timer RA. For example the 'Pulse output mode" is discussed here.

| SANGO - R8C/Tiny System Simulator - [Example.c*]         File       Project       Edit       Search       Memory       View       Run       Build       BreakPoint       SingleStep       Code (         Remark       Remark | eneration Window Help                                                                                                    | Mode selection. Available modes are listed here.                                                                                                    |
|----------------------------------------------------------------------------------------------------|----------------------------------------------------------------------------------------------------|----------------------------------------------------------------------------------------------------|
| <pre>2 /************************************</pre>                                                                                                    | Code Generation - Timer RA         Mode:       1         Timer       Prescaler(TRAPRE): 63         Pulse Width Measurement       2         Counter(TRA): 63       63         Pil Clock:       0         Hz                                                                            | Enter the prescalar and counter values. The frequency of the waveform gets displayed in a static box at the bottom. Adjust the counter values and set the required frequency. |
| <pre>13 /* Input : None 14 /* Output : None 15 /************************************</pre>                                                                                                    | ✓ Enable TRAID Function at P1_7/P1_5     F1 • 0.0 Hz<br>F2 • 0.0 Hz     ✓ Digital Filter:       ✓ Enable TRAID Function at P1_7/P1_5     F1 • 0.0 Hz<br>F2 • 0.0 Hz     Sampling Clock • F1<br>Sampling Clock • F3<br>F32 • 1.024 KHz       ✓ Don't Generate Code for Default Setting | Set the priority level for the timer RA overflow interrupt.                                                                                                    |
| 19       // Select init         20       // Enable TRAT         21       // Enable TRAC         22       tramr = 0x21;       // Select Oper         23       // Select force                                                                                                    | TRAID · Port Line Selection TRAID Starting Output Level<br>• Port Line P1_7 6 • 1 Level  • Output Line P1_5 • 0 Level                                                                                                    | Gelect the clock source for timer.                                                                                                    |
| 24       trapre = 0x63;       // Initilaize         25       tra = 0x63;       // Initilaize         26       fra0 = 0x03;       // Switch high         27       // Select high         28       fra2 = 0x00;       // Select high                                                                                                    | f0C0<br>B<br>C Low Speed Oscillator (125KHZ)<br>High Speed Oscillator (125KHZ)<br>High Speed Oscillator (125KHZ)<br>High Speed Oscillator (10MHZ)<br>C 3 C 5 C 7 C 9                                                                                                    | Select the sampling clock for digital filter if required.                                                                                                    |
| 29         asm("FCLR I");         // Disable Int           30         traic = 0x07;         // Set the Tim           31         asm("FSET I");         // Enable Inte           32         tstart_tracr = 1;         // Start Timer           33         )                                                                                                    | Frequency : 1 KHz                                                                                                    | 6 Select the port line for TRAIO output.                                                                                                    |
| 34                                                                                                    | Generate                                                                                                    | Select the output level for TRAIO pin.                                                                                                    |
|                                                                                                    | R5F2125t No Breakpoint Set M/C:0 On-Chip Low                                                                                                    | 8 Select the oscillator for fOCO clock.                                                                                                    |
|                                                                                                    |                                                                                                    | (9) Choose the clock divider                                                                                                    |

Click the generate button to generate the code.

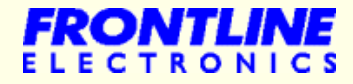

### **Project Management**

| SANGO - R8C/Tiny System Sin             | nulator                                                                                                    |                                                                                                   |                                          |                                                                                                    |                                                                                              |                                                     |              |
|-----------------------------------------|----------------------------------------------------------------------------------------------------|---------------------------------------------------------------------------------------------------|------------------------------------------|----------------------------------------------------------------------------------------------------|----------------------------------------------------------------------------------------------|-----------------------------------------------------|--------------|
| File Project Memory View Run B          | uild Break                                                                                                    | Point SingleStep Win                                                                              | dow Help                                 |                                                                                                    |                                                                                              |                                                     |              |
|                                         |                                                                                                    | REG PRG SFR                                                                                       | RAM CODE DATI                            | R 🗖 🕮 📚 🖁                                                                                                    | GO DOTO BET EXE STEP STER                                                                    | RL 8 STOP RET                                       |              |
| 🕑 Project 📃 🗖 🗙                         | 🗏 Cloc                                                                                                    | kTest.A30                                                                                         |                                          |                                                                                                    |                                                                                              |                                                     |              |
| ClockTest                               | 1<br>2<br>3<br>4<br>5<br>6<br>7<br>8<br>9<br>10<br>11<br>12<br>13<br>14<br>15<br>16<br>17<br>18<br>19<br>20<br>21 | ; Template for<br>; Template for<br>; .includ<br>.includ<br>istack_top<br>ustack_top<br>.glb<br>; | equ<br>.equ<br>.equ<br>start<br>******** | RBC/Tiny(R5F21:<br>Thitializatio:<br>SFR24_25.inc<br>Odffh<br>Ocffh<br>trion Select Re-<br>SFFFFFFFFFFFFFFFFFFFFFFFFFFFFFFFFFFFF | 247/R5F21257) Microcont<br>n24_25.a30<br>Editor Window<br>gister Setting<br>;ID Code Setting | *****<br>trollers.<br>*****<br>****<br>****<br>**** |              |
|                                         | 22<br>23<br>24<br>25                                                                                              | .secti(                                                                                           | on                                       | Program, Code                                                                                                    | , operen runeeren se.                                                                        | LOU REGISCE SCOTING                                 | ×<br>.: <    |
| 🗏 Output                                |                                                                                                    |                                                                                                   |                                          |                                                                                                    |                                                                                              |                                                     |              |
| Building the Project 'Clo               | ockTest                                                                                                    |                                                                                                   |                                          |                                                                                                    |                                                                                              |                                                     | ^            |
| Assembling<br>E:\Renesas\Topview Simula | ator for                                                                                                    | R8C\Debug\R8C                                                                                     | Assemble                                 | er\bin\as30.exe                                                                                                    | -L -R8C -T E:\User3\R8                                                                       | CSimulator\ClockTest\Cl                             | lockTest.A3( |
| << Assembling Completed :               | >>                                                                                                    |                                                                                                   | C                                        | Output Window                                                                                                    |                                                                                              |                                                     |              |
| Linking<br>E:\Renesas\Topview Simula    | ator fo                                                                                                    | r R8C\Debug\R8C                                                                                   | Assemble                                 | er\bin\ln30.exe                                                                                                    | -g -ms -R8C -t -m -o C                                                                       | ClockTest.x30 ClockTest                             |              |
| << Linking Completed >>                 |                                                                                                    |                                                                                                   |                                          |                                                                                                    |                                                                                              |                                                     | ×            |
| Deady                                   |                                                                                                    |                                                                                                   | _                                        |                                                                                                    | DEE21255 No Breakpoint Sat                                                                   | MICO                                                | On-Chip Lo   |
| reauy                                   |                                                                                                    |                                                                                                   |                                          |                                                                                                    | KOP21200 IND BREAKPOINT DEC                                                                  | jmpe:o                                              | Jon-crip to  |

SANGO gives you facility to develop your programs right from the scratch. SANGO's built-in Text Editor takes care of program entry operations. You can also downl9oad any input program from the disk.

Program development starts by creating a new project. The project window gives the details of the files used in the project.

The editor window displays the contents of the 'C' files.

The project files can be compiled using the 'C' Compiler for R8C/Tiny. The compiler output is captured and displayed in the Output window. Use '**Dowload**' option to download the **mot** file in to the simulator for testing.

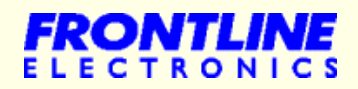

## **Example 1 - Study of On-chip ADC with 8 Numbers of Point LEDs**

| 🔘 SANGO                                                              | - R8C/Tiny System Simulator          |                |                         |                                                                |  |  |  |
|----------------------------------------------------------------------|--------------------------------------|----------------|-------------------------|----------------------------------------------------------------|--|--|--|
| File Project Memory View Run Build BreakPoint SingleStep Window Help |                                      |                |                         |                                                                |  |  |  |
|                                                                      |                                      |                |                         |                                                                |  |  |  |
| 🗄 LED ar                                                             | nd 7 Segment Displays                |                |                         | 📕 Input/Output Levels                                          |  |  |  |
| •<br>P1_0                                                            | P1_1 P1_2 P1_3 P1_4<br>LED Display V | P1_5<br>Window | P1_6 P1_7               |                                                                |  |  |  |
|                                                                      |                                      |                |                         |                                                                |  |  |  |
| Nor Progra                                                           | im                                   |                |                         | V Voltage = 0.00 V                                             |  |  |  |
| Addres                                                               | ss BP Opcodes                        | Mnemoni        |                         | Voltage Source                                                 |  |  |  |
| 0C023                                                                | C9 1B FD                             | ADD.W          | #1H,-U3H[FB]            | volage source                                                  |  |  |  |
| 00026                                                                | FE F4                                | JMP.B          | UCUIBH                  | V AN3 Voltage = 0.00 V                                         |  |  |  |
| 00028                                                                | FE EU                                | JMP.B          | ОСООЭН                  |                                                                |  |  |  |
| OCU2A                                                                |                                      | EXIID          | 0.000177                |                                                                |  |  |  |
| 00020                                                                | 7E 9F 50 00                          | BSEI           | U, UUUAH                | V ANS Voltage = 0.00 V                                         |  |  |  |
| 00030                                                                |                                      | MOU D          | #00H,CM0                |                                                                |  |  |  |
| 00034                                                                |                                      | DCTD           | ADC                     | Example                                                        |  |  |  |
| 00030                                                                | 7E OF 02 00<br>7E 9E 3C 00           | Micon          | converts the analog vol | Itage given at channel 7 in 8 bit mode                         |  |  |  |
| 00030                                                                | 7E 9F 50 00                          | BCIR           | and displays the di     | igital value on Point LEDs)                                    |  |  |  |
| 00040                                                                | C7 FF F3 00                          | MOV B          | #FFH PD1                | V ANS Voltage = 0.00 V                                         |  |  |  |
| 00044                                                                | E3 E3 88                             | RTS            | #FFH, FDT               | Move Slider to change the I/P Voltage                          |  |  |  |
| 00040                                                                | 04                                   | NOP            |                         |                                                                |  |  |  |
| 00043                                                                | 7C F2 01                             | ENTER          | #01H                    | V AN11 Voltage = 0.00 V                                        |  |  |  |
| 0C04D                                                                | C7 07 D6 00                          | MOV B          | #07H.ADCON0             |                                                                |  |  |  |
| 00051                                                                | C7 20 D7 00                          | MOV B          | #20H ADCON1             |                                                                |  |  |  |
| 0C055                                                                | C7 01 D4 00                          | MOV.B          | #01H.ADCON2             |                                                                |  |  |  |
| 0C059                                                                | B6 FF                                | MOV.B          | #001H[FB]               |                                                                |  |  |  |
| 0C05B                                                                | E6 32 FF                             | CMP.B          | #32H01H[FB]             |                                                                |  |  |  |
| 0C05E                                                                | 68 05                                | JGEU           | 0C064H                  | Voltage = 5.00 V                                               |  |  |  |
| 0C060                                                                | A6 FF                                | INC.B          | -01H[FB]                |                                                                |  |  |  |
| 0C062                                                                | FE F8                                | JMP.B          | 0C05BH                  |                                                                |  |  |  |
|                                                                      |                                      |                | ~                       |                                                                |  |  |  |
| Ready                                                                |                                      |                |                         | R5F2111 <sup>4</sup> No Breakpoint Set M/C:1501645 External Cl |  |  |  |

In this example the on-chip ADC is read and the digital data from ADC is displayed on eight numbers of point LEDs. The ADC is configured in 8 bit, one shot mode. The variable analog voltage can be given to the selected ADC input through the slider provided in the I/O window.

For study purpose, channel 7 of ADC is used and the point LEDs are connected to the port line P1\_0 to P1\_7.

In the program, the start conversion signal is given, and the converted digital data is read from ADC after getting the end of conversion signal. The read digital data is send to the port 1. This process is repeated continuously.

> FRONTLINE ELECTRONICS

## Example 2 - Two Lines by 16 Characters LCD Interface

| SANGO - RB        | C/Tiny System Simulator   |                    |                        |                                                       |
|-------------------|---------------------------|--------------------|------------------------|-------------------------------------------------------|
| ile Project Me    | mory View Run Build Break | Point SingleStep W | indow Help             |                                                       |
| PROG TEXT HEN SET |                           | REG PRG SFR        | RAM CODE DATA 💭 🗔 🏦    |                                                       |
| ov<br>Program     |                           |                    |                        | 🗄 LCD - 2 Lines X 16 Characters                       |
| Address           | BP Opcodes                | Mnemonic           | s 🔥                    |                                                       |
| 0C2A5             | D9 10                     | MOV.W              | #1H,R0                 | KSCZTINY SHNGU                                        |
| 0C2A7             | 6E FD                     | JNE                | OC2A5H                 | Toman de la constru                                   |
| 0C2A9             | F3                        | RTS                |                        |                                                       |
| 0C2AA             | 7E 9F 50 00               | BSET               | 0,000AH                | Registers                                             |
| 0C2AE             | C7 08 06 00               | MOV.B              | #08H, <mark>CM0</mark> | Bank 0:-                                              |
| 0C2B2             | C7 28 07 00               | MOV.B              | #28H,CM1               | Data Register ROL                                     |
| 0C2B6             | 7E 8F 62 00               | BCLR               | 2,000CH                | Data Register ROH00                                   |
| 0C2BA             | 7E 9F 3C 00               | BSET               | 4,0007H                | Data Register R1L                                     |
| 0C2BE             | 7E 8F 50 00               | BCLR               | 0,000AH                | Data Register R1H00                                   |
| 0C2C2             | F3                        | RTS                |                        | Data Register R2C000                                  |
| 0C2C3             | EB 40 A0 04               | LDC                | #04A0H, ISP            | Data Register R30000                                  |
| 0C2C7             | C7 02 0A 00               | MOV.B              | #02H, PRCR             | Address Register AO                                   |
| 0C2CB             | B7 04 00                  | MOV.B              | #0,PM0                 | Address Register A1                                   |
| 0C2CE             | B7 0A 00                  | MOV.B              | #0, PRCR               | Frame Base Register FB0000                            |
| 0C2D1             | EB 30 80 00               | LDC                | #0080H, FLG            | Bank 1:-                                              |
| 0C2D5             | EB 50 50 04               | LDC                | #0450H,SP              | Data Register ROL00                                   |
| 0C2D9             | EB 60 00 04               | LDC                | #0400H,SB              | Data Register ROH                                     |
| 0C2DD             | EB 20 00 00               | LDC                | #0000H, INTBH          | Data Register RIL. LOD EXAMPLE                        |
| 0C2E1             | EB 10 DC FE               | LDC                | #FEDCH, INTBL          | bit bus mode and a test message is displayed on LCD). |
| 0C2E5             | B4                        | MOV.B              | #0,R0L                 | Data Register R2                                      |
| 0C2E6             | AA 00 04                  | MOV.W              | #0400H,A1 🛛 👝          | Address Register A0                                   |
| 0C2E9             | 75 C3 00 00               | MOV.W              | #0000H, R3             | Address Register &1 0000                              |
| 0C2ED             | 7C EA                     | SSTR.B             |                        | Frame Base Register FB 0000                           |
| 0C2EF             | B4                        | MOV.B              | #0,R0L                 | Control Registers:-                                   |
| 0C2F0             | AA 00 04                  | MOV.W              | #0400H, A1             | Program Counter PC                                    |
| 0C2F3             | 75 C3 00 00               | MOV.W              | #0000H, R3             | Interrupt Table Register INTBOFEDC                    |
| 0C2F7             | 7C EA                     | SSTR.B             |                        | User Stack Pointer USP044D                            |
|                   |                           |                    | ~                      | Interrupt Stack Pointer ISP                           |
| adv               |                           |                    |                        | R5E21255 No Breakpoint Set M/C:3122163 External C     |

This example deals with the interfacing of a two lines by 16 characters LCD module with micon in 4bit bus mode. Port lines P2\_1 to P2\_3 are connected to the control lines RS, R/W and E. The port lines P2\_4 to P2\_5 are used to send the data to LCD module.

In the program, the LCD module is first initialized in 2 lines, 4 bit bus mode. Then a 2 line message is displayed on LCD as shown in the figure.

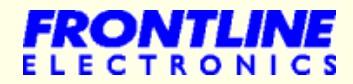

## **Example 3 - Serial Port**

| SANG0 - R8C/Tiny System Simulator                                    |                                                                      |                    |           |                 |  |  |  |  |
|----------------------------------------------------------------------|----------------------------------------------------------------------|--------------------|-----------|-----------------|--|--|--|--|
| File Project Memory View Run Build BreakPoint SingleStep Window Help |                                                                      |                    |           |                 |  |  |  |  |
|                                                                      |                                                                      | BP BP STEP STEP AL | TOP SET   |                 |  |  |  |  |
| 🗏 Serial Port 📃 🗖 🗙                                                  | Simulated Host                                                       |                    |           |                 |  |  |  |  |
| UARTO                                                                | 🔽 Enable Host                                                        | <u>^</u>           |           |                 |  |  |  |  |
| Receiver Buffer:                                                     | Receiver Buffer:                                                     |                    |           |                 |  |  |  |  |
| 54 65 73 74 69 6E 67 2E 2E 0D 0A                                     |                                                                      |                    |           |                 |  |  |  |  |
|                                                                      |                                                                      |                    |           |                 |  |  |  |  |
|                                                                      | Received Bytes<br>(Displayed in Hex format)                          |                    |           |                 |  |  |  |  |
|                                                                      |                                                                      |                    |           |                 |  |  |  |  |
| ,<br>Transmitter Buffer:                                             | '<br>Transmitter Buffer:                                             |                    |           |                 |  |  |  |  |
| Testing II                                                           |                                                                      |                    |           |                 |  |  |  |  |
| Transmitted Bytes from R8C Micon                                     |                                                                      |                    |           |                 |  |  |  |  |
| (Displayed in ASCII format)                                          | Evennle                                                              |                    |           |                 |  |  |  |  |
| (Micon transmits a test message "T                                   | Micon transmits a test message "Testing, " and the best receives the |                    |           |                 |  |  |  |  |
| test message at the baud ra                                          | te of 9600 bits per se                                               | cond)              |           |                 |  |  |  |  |
|                                                                      | Connect to:                                                          | Mode               | 9th Bit   | Format          |  |  |  |  |
| UART1                                                                | UARTO 👤                                                              | C Sync             | © 0       | • LSB First     |  |  |  |  |
| Receiver Buffer:                                                     |                                                                      | ASync              | O 1       | C MSB First     |  |  |  |  |
|                                                                      |                                                                      |                    |           |                 |  |  |  |  |
|                                                                      | Bits                                                                 | Parity             | Stop Bits | Clock Polarity- |  |  |  |  |
|                                                                      | C 7 Bits                                                             | • No Parity        | I Bit     | C Rising        |  |  |  |  |
|                                                                      | @ 8 Bits                                                             | C Even             | C 2 Bits  | C Falling       |  |  |  |  |
| Transmitter Buffer:                                                  | C 9 Bits                                                             | O Odd              |           |                 |  |  |  |  |
|                                                                      |                                                                      |                    | Data:     | ~               |  |  |  |  |
|                                                                      |                                                                      |                    |           |                 |  |  |  |  |
| Ready R5F21134 No Breakpoint Set M/C:3558791 On-Chip Lo              |                                                                      |                    |           |                 |  |  |  |  |

This study example gives a picture of the on-chip serial port and the simulated host serial port in asynchronous mode.

The UART0 of R8C/Tiny micon is used in this study at 9600 baud rate. In the program, the UART0 is initialized at 9600 baud and a message "Testing..." is sent to the host.

The host will receive the message and displayed the same on the screen. Data transmitted and received for both on-chip UART and the host are displayed on screen as shown.

There is an option to select the display format as either ASCII or Hex.

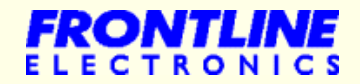

## **Project - Programmable Timer**

| Topview Simulator for R8C Family Devices                            |            |                   |            |                          | - 7          |
|---------------------------------------------------------------------|------------|-------------------|------------|--------------------------|--------------|
| File Project Memory View Run Build BreakPoint SingleStep Window Hel | lp         |                   |            |                          |              |
| FRO FER F. F. F. F. F. F. K. K. ED C. M. ET FEG FRG STR RAM CODE    | DATA 🗛 🗔 I | DL GO GOTO BP ERE | ETEP 🔠 📆 🦻 | STOP RE                  |              |
| 🗄 LCD - 2 Lines X 16 Characters                                     | 🚟 Program  |                   |            |                          |              |
|                                                                     | Address    | BP Opcodes        | Mnemonics  | 3                        | ^            |
| ZAAA194 IZ:IH:A3                                                    | 0C2A5      | D9 10             | MOV.W      | #1H,R0                   |              |
| Dalan is an 107                                                     | 0C2A7      | 6E FD             | JNE        | 0C2A5H                   |              |
| waraa ra oo oo                                                      | 0C2A9      | F3                | RTS        |                          |              |
| 🗏 Matrix Keyboard and Keys                                          | 0C2AA      | 7E 9F 50 00       | BSET       | 0,000AH                  |              |
|                                                                     | 0C2AE      | C7 08 06 00       | MOV.B      | #08H, <mark>CM0</mark>   |              |
| Matrix Keypad 4 X 4                                                 | 0C2B2      | C7 28 07 00       | MOV.B      | #28H, <mark>CM1</mark>   |              |
| Esc Set                                                             | 0C2B6      | 7E 8F 62 00       | BCLR       | 2,000CH                  |              |
|                                                                     | 0C2BA      | 7E 9F 3C 00       | BSET       | 4,0007H                  |              |
| 8 9 Next Back                                                       | 0C2BE      | 7E 8F 50 00       | BCLR       | 0,000AH                  |              |
|                                                                     | 0C2C2      | F3                | RTS        |                          |              |
| A 5 6 7                                                             | 0C2C3      | EB 40 00 05       | LDC        | #0500H, <mark>ISP</mark> |              |
|                                                                     | 0C2C7      | C7 02 0A 00       | MOV.B      | #02H, PRCR               |              |
|                                                                     | 0C2CB      | B7 04 00          | MOV.B      | #0,PM0                   |              |
|                                                                     | 0C2CE      | B7 0A 00          | MOV.B      | #0, PRCR                 |              |
|                                                                     | 0C2D1      | EB 30 80 00       | LDC        | #0080H, <mark>FLG</mark> |              |
|                                                                     | 0C2D5      | EB 50 80 04       | LDC        | #0480H, <mark>SP</mark>  |              |
|                                                                     | 0C2D9      | EB 60 00 04       | LDC        | #0400H, <mark>SB</mark>  |              |
| 🗉 LED and 7 Segment Displays                                        | 0C2DD      | EB 20 00 00       | LDC        | #0000H, INTBH            |              |
|                                                                     | 0C2E1      | EB 10 DC FE       | LDC        | #FEDCH, INTBL            |              |
|                                                                     | 0C2E5      | B4                | MOV.B      | #0, <b>ROL</b>           |              |
| P6_0                                                                | 0C2E6      | AA 00 04          | MOV.W      | #0400H, <mark>A1</mark>  | -            |
|                                                                     | 0C2E9      | 75 C3 00 00       | MOV.W      | #0000H, <mark>R3</mark>  |              |
|                                                                     | 0C2ED      | 7C EA             | SSTR.B     |                          |              |
|                                                                     | 0C2EF      | B4                | MOV.B      | #0, <b>ROL</b>           |              |
| -                                                                   | 0C2F0      | AA 00 04          | MOV.W      | #0400H, <mark>A1</mark>  |              |
|                                                                     | 0C2F3      | 75 C3 00 00       | MOV.W      | #0000H, <mark>R3</mark>  |              |
|                                                                     | 0C2F7      | 7C EA             | SSTR.B     |                          |              |
| ✓                                                                   |            |                   |            |                          | *            |
| Ready                                                               |            | R5F21258 No Brea  | oint Set   | M/C:2981587              | External Clo |

This is an R8C/Tiny based useful timer meant for controlling a relay/solenoid as per timing schedule. It can be used in many applications where it is required to switch On/Off lights, motors and etc. at the fixed predefined timings.

The hardware is very simple. The R8C/Tiny micon controls every thing. There is an IIC RTC available to keep track of the current time. The LCM with 2 line X 16 size display combines with the keyboard to give the required interacting facility.

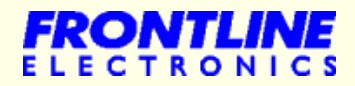